## Procedimento Operacional Padrão nº 14

## Unificação de Acórdãos para Jurisprudência

Os processos que tiveram em seu julgamento votos vencidos/vencedores, devem ter seus acórdãos unificados aos votos antes de serem publicados e irem para a base de Jurisprudência do TJSC, a fim de garantir que o advogado intimado pela publicação no Diário de Justiça Eletrônico tenha acesso a todo o conteúdo do acórdão (art. 941, § 3º, do CPC). Esta função, antes exercida pela DDI – Diretoria de Documentação e Informação, agora é realizada pela Secretaria do Órgão Julgador ao qual o processo está distribuído.

Assim, após o julgamento do processo que teve situação de julgamento do tipo 39 – Julgado com Declaração de Voto, o mesmo será encaminhado para filas específicas do fluxo do Gabinete, onde serão elaborados votos e acórdão e, após encaminhado para a Secretaria da Câmara realizar a unificação dos documentos e enviá-los para a Divisão de Editais da DRI – Diretoria de Recursos e Incidentes para publicação.

## **1. Processos Físicos**

O processo é encaminhado com carga para a Secretaria da Câmara a qual o processo está distribuído através da atividade "Secretário – Editorar Votos", disponível nas filas do Gabinete. Após envio da carga, o processo será movido para o fluxo "Físico - Divisão de Órgãos Julgadores", fila "Secretaria – Receber processos para Unificação".

Nesta fila a carga do processo deve ser recebida através da atividade "Receber".

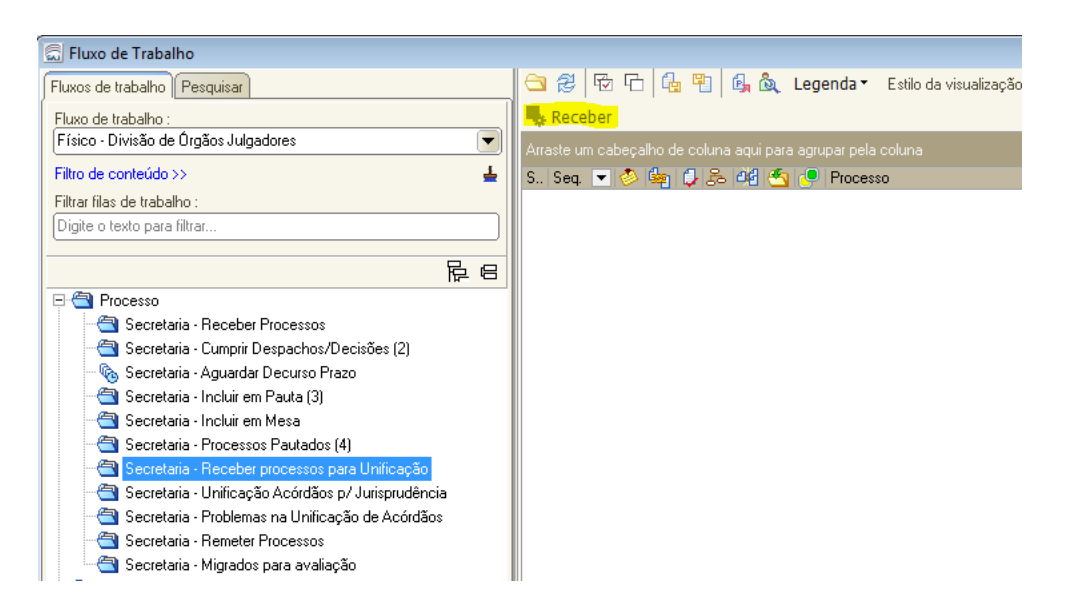

Após o recebimento, o processo será movido para a fila "Secretaria – Unificação de Acórdãos para Jurisprudência". Nesta fila, o usuário utiliza a atividade "Unificar Documentos" para unificar os votos ao acórdão.

O secretário deve verificar se todos os documentos foram emitidos e assinados. No processo físico, os documentos devem estar disponibilizados na consulta processual e fisicamente no processo, com assinatura digital.

| 🛬 7 últimas Movimentações <u>(Listar tudo)</u>           |                                                                  |                     |  |  |
|----------------------------------------------------------|------------------------------------------------------------------|---------------------|--|--|
| Data                                                     | Movimentação                                                     |                     |  |  |
| 24/01/2017                                               | Acórdão Unificado para Base de Jurisprudência                    |                     |  |  |
| 24/01/2017                                               | Declaração de Voto                                               |                     |  |  |
| 24/01/2017                                               | Declaração de Voto                                               |                     |  |  |
| 24/01/2017                                               | Assinado Acórdão                                                 |                     |  |  |
| 24/01/2017                                               | Assinado Acórdão                                                 |                     |  |  |
| 15/03/2016                                               | Expedida Certidão                                                |                     |  |  |
| 15/03/2016                                               | Denegada a Segurança                                             |                     |  |  |
| Obs.: Não visív                                          | eis na consulta da internet e nos relatórios do CNJ.             |                     |  |  |
| en er                                                    |                                                                  |                     |  |  |
| 🚰 Ultimos Docum                                          | entos <u>(Listar tudo)</u>                                       |                     |  |  |
| Nome do Documento                                        |                                                                  | Data de criação     |  |  |
| Acórdão Unificad                                         | Acórdão Unificado para Jurispudência [0002785-33,2016,8,24,0000] |                     |  |  |
| Acórdão Padrão                                           | [0002785-33.2016.8.24.0000]                                      | 24/01/2017 17:26:55 |  |  |
| Voto Vencido Vencedor Padrão [0002785-33,2016.8.24.0000] |                                                                  | 24/01/2017 17:21:30 |  |  |
| Voto Vencido Vencedor Padrão [0002785-33.2016.8.24.0000] |                                                                  | 24/01/2017 17:14:45 |  |  |

Caso verifique-se que o processo não está com todos os documentos liberados, o mesmo deve ser encaminhado com carga para o Gabinete que não emitiu o documento, através da atividade "Remeter para Gabinete".

Estando todos os documentos liberados, selecionar o processo na fila e clicar na atividade "Unificar documentos".

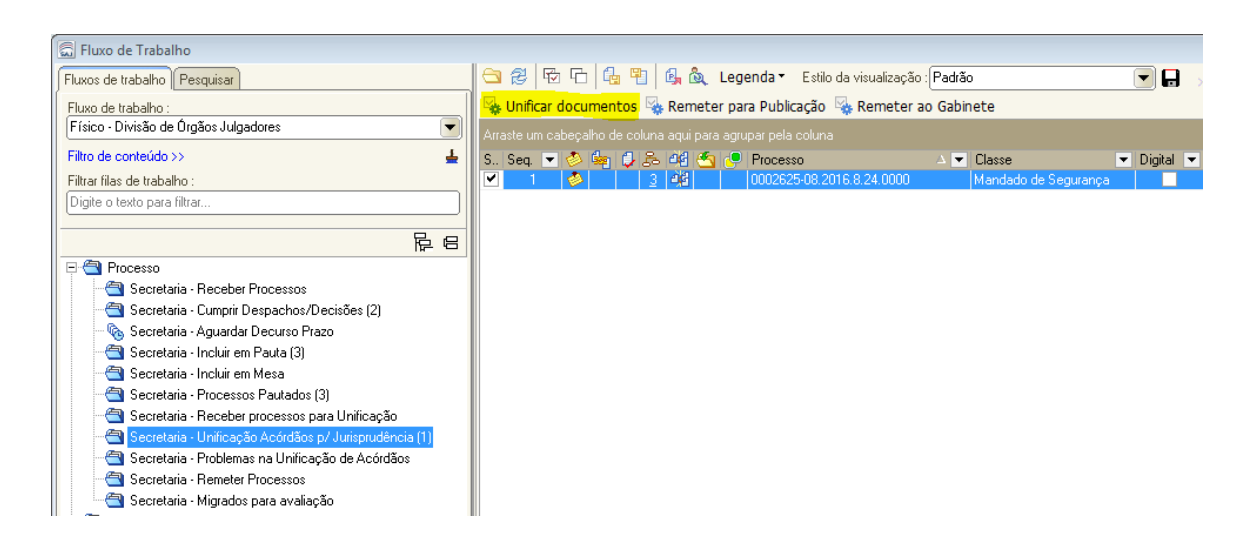

No processo é lançada a movimentação "54484 - Acórdão Unificado para base de Jurisprudência" e o documento unificado aparece no Gerenciador de Arquivos, com o nome "*Acórdão Unificado para base de Jurisprudência – (Número do processo)*", que é automaticamente vinculado à sessão de julgamento, aparecendo no campo "*Documento de acórdão*".

| 🎘 Resul <u>t</u> ado 🏽 🏦 Composição 🛛 🚰 Sustent <u>a</u> ção $\mathbf{A}^{\!\!\!*}$ $\mathbf{A}^{\!\!\!\!}$ |          |
|----------------------------------------------------------------------------------------------------|----------|
| Processo : 0002822-60.2016.8.24.0000                                                                        |          |
| Decisão-padrão :                                                                                            |          |
|                                                                                                    | <u> </u> |
| Situação do julgamento :                                                                                    |          |
| Uligado com Declaração de Voto                                                                              | <u> </u> |
| Conteúdo da decisão :                                                                                       |          |
| por maioria de votos, conceder a ordem, vencido o relator. Custas legais.                                   | ^ B      |
|                                                                                                    | T        |
|                                                                                                    |          |
|                                                                                                    | -        |
|                                                                                                    |          |
|                                                                                                    | +        |
|                                                                                                    |          |
|                                                                                                    |          |
| Relator designado para o apórdão :                                                                          |          |
| 10209 Desembargador Luiz Fernando Boller                                                                    |          |
| Magistrado que presidiu o julgamento deste processo :                                                       |          |
| 10212 Desembargador Carlos Adilson Silva                                                                    |          |
| E Houve parecer oral do procurador                                                                          |          |
| Apresentou acórdão                                                                                          |          |
| Documento do acórdão :                                                                                      |          |
| 1534353 Acórdão Unificado para Jurispudência (0002822-60.2016.8.24.0000)                                    | Q        |
|                                                                                                    |          |
| 10203 Concessão - Segurança                                                                                 | ٩        |
| 🖻 Salvar 🛓 Limpar sessão 🗔 Restaurar                                                                        |          |
| Dica: para navegar entre os processos utilize as teclas CTRL+Seta para Cima ou CTRL+Seta para Baixo.        |          |

Após os documentos unificados, o processo deve ser remetido em carga para a Divisão de Editais/DRI - Diretoria de Recursos e Incidentes, através da atividade "Remeter para Publicação". O processo será encaminhado para o fluxo "Físico – Recursos e Incidentes", fila "DRI – Remeter".

Caso ocorra algum problema na unificação, o processo será encaminhado para a fila "Secretaria - Problemas na Unificação".

## 2. Processos Digitais

Nos processos digitais que tiveram a situação de julgamento 39 – Julgado com Declaração de Voto, após a assinatura dos documentos de voto e acórdão, o processo é automaticamente encaminhado para o fluxo "Digital – Divisão de Órgãos Julgadores", fila "Secretaria – Ag Votos para Unificação do Acórdão".

O secretário deve verificar se todos os documentos foram emitidos e liberados nos autos através da pasta digital (F12). Através da coluna *Último documento emitido,* o usuário também pode verificar o último documento emitido no processo. **A conferência não é automática pelo sistema!** A Unificação não é bloqueada caso os documentos necessários não estejam liberados. É necessária a verificação pelo Secretário da Câmara da disponibilização dos documentos (acórdão e votos) através da pasta digital ou pela consulta processual (Últimas movimentações ou Últimos documentos).

| 🎦 7 últimas Movim                                                | entações <u>(Listar tudo)</u>                       |                     |
|------------------------------------------------------------------|-----------------------------------------------------|---------------------|
| Data                                                             | Movimentação                                        |                     |
| 24/01/2017                                                       | Acórdão Unificado para Base de Jurisprudência       |                     |
| 24/01/2017                                                       | Declaração de Voto                                  |                     |
| 24/01/2017                                                       | Declaração de Voto                                  |                     |
| 24/01/2017                                                       | Assinado Acórdão                                    |                     |
| 24/01/2017                                                       | Assinado Acórdão                                    |                     |
| 15/03/2016                                                       | Expedida Certidão                                   |                     |
| 15/03/2016                                                       | Denegada a Segurança                                |                     |
| Obs.: Não visíve                                                 | is na consulta da internet e nos relatórios do CNJ. |                     |
| 🚰 Últimos Docume                                                 | ntos <u>(Listar tudo)</u>                           |                     |
| Nome do Docum                                                    | ento                                                | Data de criação     |
| Acórdão Unificado para Jurispudência [0002785-33.2016.8.24.0000] |                                                     | 24/01/2017 17:51:32 |
| Acórdão Padrão [0002785-33.2016.8.24.0000]                       |                                                     | 24/01/2017 17:26:55 |
| Voto Vencido Vencedor Padrão [0002785-33.2016.8.24.0000]         |                                                     | 24/01/2017 17:21:30 |
| Voto Vencido Ven                                                 | cedor Padrão [0002785-33.2016.8.24.0000]            | 24/01/2017 17:14:45 |

Com todos os documentos liberados, selecionar o processo e clicar na atividade "Mover para Unificação de Acórdãos", que irá encaminhar o processo para a fila "Secretaria – Unificação de Acórdãos para Jurisprudência".

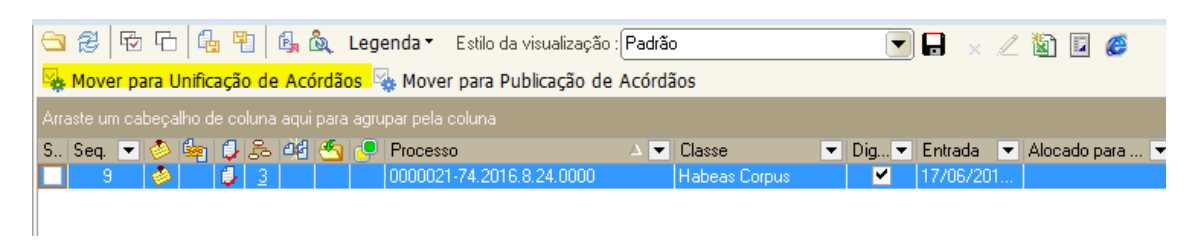

Na fila "Secretaria – Unificação de Acórdãos para Jurisprudência", o usuário seleciona o processo que será unificado e clica na atividade "Unificar Documentos".

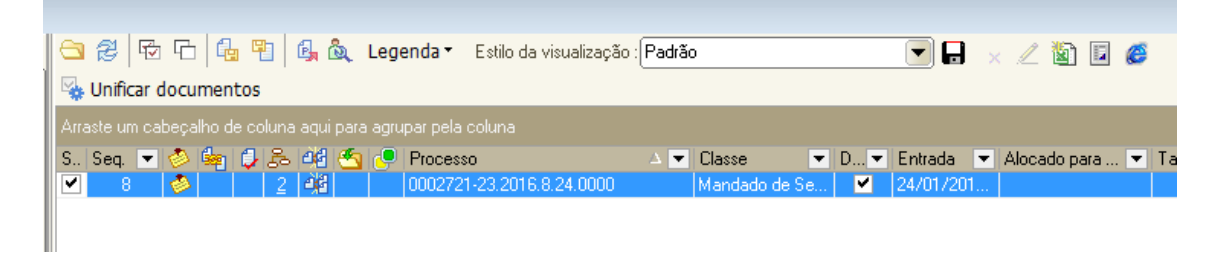

A atividade fará a unificação dos documentos de voto e acórdão, encaminhará automaticamente o processo para publicação pela Divisão de Editais/DRI, movendo-o para o fluxo "Digital – Recursos e Incidentes", fila "DRI/DE – Gerar Edital de Publicação de Acórdãos". No processo é lançada a movimentação "54484- Acórdão Unificado para base de Jurisprudência". O documento unificado aparece no Gerenciador de Arquivos, com o nome "Acórdão Unificado para base de Jurisprudência – (Número do processo)", que é automaticamente vinculado à sessão de julgamento, aparecendo no campo "Documento de acórdão".

| 🛱 Resultado 🖄 Composição 🖙 Sustentação 🗚 🗛                                                           |   |          |
|----------------------------------------------------------------------------------------------------|---|----------|
| Processo : 0002822-60.2016.8.24.0000                                                                 |   |          |
| Decisão-padrão :                                                                                     |   |          |
|                                                                                                    |   | Q,       |
| Situação do julgamento :                                                                             |   | _        |
| 39 Julgado com Declaração de Voto                                                                    |   | Q.       |
| Conteúdo da decisão :                                                                                |   | _        |
| por maioria de votos, conceder a ordem, vencido o relator. Custas legais.                            | ~ | 8        |
|                                                                                                    |   |          |
|                                                                                                    |   | 1        |
|                                                                                                    |   | T        |
|                                                                                                    |   |          |
|                                                                                                    |   |          |
|                                                                                                    |   |          |
|                                                                                                    |   |          |
|                                                                                                    |   |          |
|                                                                                                    | - |          |
| Complemento :                                                                                        |   |          |
|                                                                                                    |   |          |
|                                                                                                    |   |          |
|                                                                                                    |   |          |
|                                                                                                    | * |          |
| Próxima sessão :                                                                                     |   |          |
|                                                                                                    |   |          |
| Relator designado para o acórdão :                                                                   |   |          |
| 10209 Desembargador Luiz Fernando Boller                                                             |   | Q.       |
| Magistrado que presidiu o julgamento deste processo :                                                |   | _        |
| 10212 Desembargador Carlos Adilson Silva                                                             |   | a        |
|                                                                                                    |   | _        |
| <u>Houve parecer oral do procurador     <u>Fusite analyticada do internacionence</u> </u>            |   |          |
| Child Celluad de jugamento ao sal <u>v</u> al                                                        |   |          |
| Desumente de poérdão                                                                                 |   |          |
| 1534253 Acérdão Liviéro-do para lurispudência (0002222.60-2016-8-24-0000)                            |   |          |
|                                                                                                    |   | <u> </u> |
|                                                                                                    |   |          |
| U203 Loncessao - Segurança                                                                           |   | đ        |
| 🖹 Salvar 🔄 🛓 Limpar sessão                                                                           |   |          |
| Dica: para navegar entre os processos utilize as teclas CTRL+Seta para Cima ou CTRL+Seta para Baixo. |   |          |

Caso ocorra algum problema na unificação, o processo será encaminhado para a fila "Secretaria - Problemas na Unificação".

Caso uma unificação tenha sido realizada sem os documentos necessários, deve-se comunicar a Divisão de Editais na DRI para que não seja realizada a publicação do documento, e o processo deve ser corrigido no fluxo e colocado novamente na fila "Secretaria – Unificação de Acórdãos para Jurisprudência", para que a Unificação seja novamente realizada.

Se os problemas persistir, ainda que observadas as orientações acima, o servidor deve fazer contato com a Seção de Suporte ao Usuário – <u>saj2grau@tjsc.jus.br</u>.